## Lokalna lub zdalna praca z Vivado w pracowni na Wydziale FiIS AGH

(dla studentów AGH WFiIS) Andrzej Skoczeń

Po zalogowaniu lokalnym lub zdalnym w pracowni najpierw trzeba skonfigurować dostęp do oprogramowania Vivado. W tym celu należy w systemie zdefiniować nową zmienną systemową i wykonać poniższą komendę source:

export XILINX\_VIVADO=/local/home/cadmgr/2020.2
source \$XILINX\_VIVADO/settings64.sh

Wykonanie komendy source nie powinno zwraca żadnego komunikatu. Jeśli pojawia się jakiś komunikat to najprawdopodobniej ustawienie zmiennej XILINX\_VIVADO było niepoprawne. Zawartość zmienne systemowej najlepiej sprawdzić komendą:

## echo \$XILINX\_VIVADO

Wygodnie jest te dwie linie umieścić w pliku .bashrc aby przy kolejnym logowaniu w pracowni nie trzeba było ich ponownie ręcznie wykonywać. Warto też ograniczyć wykonanie tych komend do komputerów w pracowni:

```
prac='echo $HOSTNAME | cut -f1 -d"-" | cut -f2 -d"d"'
echo "Pracownia numer $prac"
if [ $prac == "209" ] ; then
    export XILINX_VIVAD0=/local/home/cadmgr/2020.2
    source $XILINX_VIVAD0/settings64.sh
fi
```

W tym celu należy wyedytować plik .bashrc dostępnym edytorem vim, edit, nano lub innym i dodać powyższe linie. Zwróć uwagę na cudzysłów w pierwszej linii tego skryptu, zwłaszcza jeśli kopiujesz z PDF. To musi być ten co na klawiaturze znajduje się na klawiszu z tyldą.

Jeśli system widzi komendy vivado lub hw\_server lub vlm to znaczy, że mamy poprawnie skonfigurowany dostęp do oprogramowania Vivado. Warto sprawdzić wersję oprogramowania:

vivado -version

Uruchomienie środowiska Vivado wykonujemy komendą:

vivado &